# Configure FTD Clustering on FP9300 (intrachassis)

### Contents

Introduction **Prerequisites** Requirements **Components Used Background Information Configure Network Diagram** Task 1. Create Necessary Interfaces for FTD Cluster Task 2. Create FTD Cluster Task 3. Register FTD Cluster to FMC Task 4. Configure Port-Channel Sub-Interfaces on FMC Task 5. Verify Basic Connectivity Cluster Capture from Chassis Manager UI Task 6. Delete a Slave Device from the Cluster Verify **Troubleshoot Related Information** 

### Introduction

This document describes how to configure and verify Cluster Feature on the FPR9300 device.

**Caution**: The information provided in this document covers the initial installation/configuration of the cluster. This document is not applicable to a unit replacement (Return Material Authorization - RMA) procedure

### Prerequisites

#### Requirements

There are no specific requirements for this document.

#### **Components Used**

The information in this document is based on these software and hardware versions:

- Cisco Firepower 9300 Security Appliance running 1.1(4.95)
- Firepower Threat Defense (FTD) running 6.0.1 (build 1213)

• FireSIGHT Management Center (FMC) running 6.0.1.1 (build 1023) Lab completion time: 1 hour.

The information in this document was created from the devices in a specific lab environment. All of the devices used in this document started with a cleared (default) configuration. If your network is live, ensure that you understand the potential impact of any command.

## **Background Information**

- On the FPR9300 with FTD appliance, you can configure intra-chassis Clustering on all supported versions.
- Inter-chassis clustering was introduced in 6.2.
- Port-channel 48 is created as a cluster-control link. For intra-chassis clustering, this link utilizes the Firepower 9300 backplane for cluster communications.
- Individual data interfaces are not supported, with the exception of a management interface.
- Management interface is assigned to all units in the cluster.

## Configure

#### **Network Diagram**

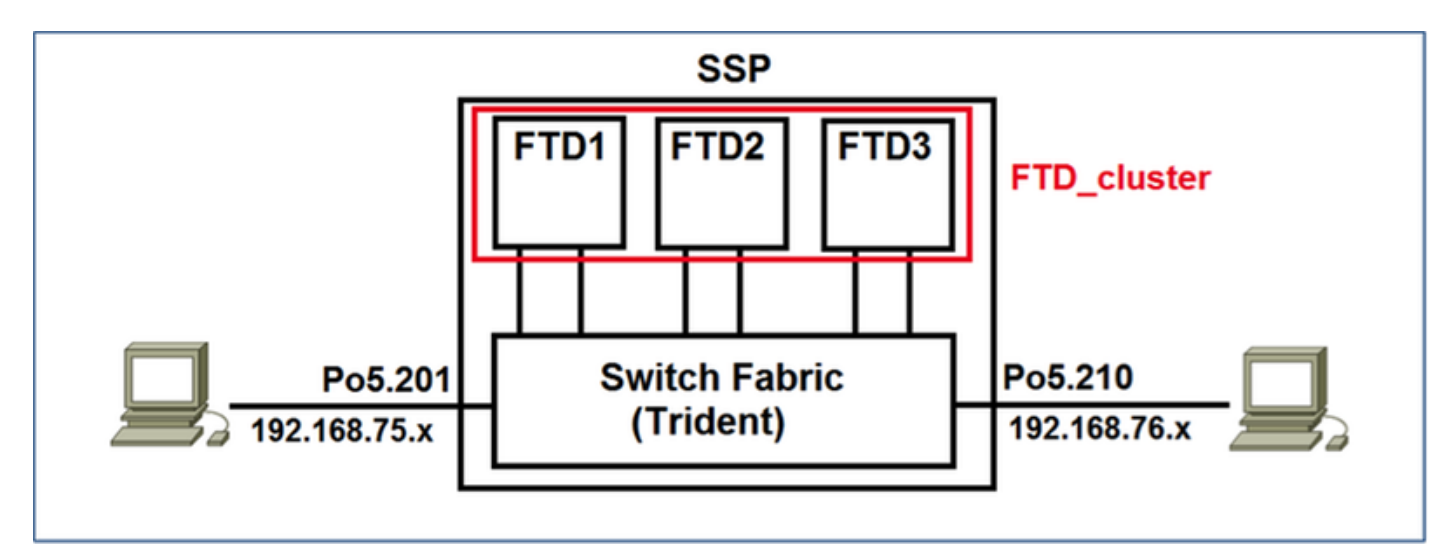

### Task 1. Create Necessary Interfaces for FTD Cluster

Task requirement:

Create a Cluster, a Management interface, and a Port-channel Data interface.

Solution:

Step 1. Create a Port channel Data interface.

In order to create a new interface, you have to log into FPR9300 Chassis Manager and Navigate to **Interfaces** tab.

Select Add Port Channel and create a new Port Channel Interface with these parameters:

| Port Channel ID | 5                         |
|-----------------|---------------------------|
| Туре            | Data                      |
| Enable          | Yes                       |
| Member ID       | Ethernet1/3, Ethernet 1/4 |

Select **OK** to save the configuration as shown in the image.

| Add Port Cha     | innel            |               |             | ? ×    |
|------------------|------------------|---------------|-------------|--------|
| Port Channel ID: | 5                | 🗹 Enable      |             |        |
| Туре:            | Data             | •             |             |        |
| Speed:           | 1gbps            | •             |             |        |
| Interfaces       |                  |               |             |        |
| Ava              | ilable Interface |               | Member ID   |        |
|                  | Search           |               | Ethernet1/3 |        |
|                  | Ethernet1/2      |               | Ethernet1/4 |        |
|                  | Ethernet1/3      |               |             | 1      |
|                  | Ethernet1/4      |               |             |        |
|                  | Ethernet1/5      |               |             |        |
|                  | Ethernet1/6      | Add Interface |             |        |
|                  | Ethernet1/7      | Add Interface |             |        |
|                  | Ethernet1/8      |               |             |        |
|                  | Ethernet2/1      |               |             |        |
|                  | Ethernet2/2      |               |             |        |
|                  | Ethernet2/3      |               |             |        |
|                  | Ethernet2/4      |               |             |        |
|                  | Ethernet3/1      |               |             |        |
|                  | Ethernet3/2      |               |             |        |
|                  |                  |               |             |        |
|                  |                  |               |             |        |
|                  |                  |               | ОК          | Cancel |

Step 2. Create a Management Interface.

On the **Interfaces** tab, choose the interface, click on **Edit** and configure the Management Type interface.

Click **OK** to save the configuration as shown in the image.

| Edit Inte      | rface - Ethernet1/ | • • • × |
|----------------|--------------------|---------|
| Name:<br>Type: | Ethernet1/1 Er     | able 🗸  |
| Speed:         | 1gbps              | *       |
|                | ок                 | Cancel  |

Step 3. Create Cluster-Control Link Interface.

Click on **Add Port Channel** button and create a new Port Channel Interface with these parameters and as shown in the image.

| Port Channel ID | 48      |
|-----------------|---------|
| Туре            | Cluster |
| Enable          | Yes     |
| Member ID       | -       |

| Add Port Cha     | annel             |               |           |    | ? X    |
|------------------|-------------------|---------------|-----------|----|--------|
| Port Channel ID: | 48                | 🗹 Enable      |           |    |        |
| Type:            | Cluster           |               |           |    |        |
| Speed:           | 1gbps 👻           | 1             | ÷         |    |        |
| Interfaces       |                   |               |           |    |        |
| Av               | ailable Interface |               | Member ID |    |        |
|                  | Search            |               |           |    |        |
|                  | Ethernet1/2       |               |           |    |        |
|                  | Ethernet1/5       |               |           |    |        |
|                  | Ethernet1/6       |               |           |    |        |
|                  | Ethernet1/7       |               |           |    |        |
|                  | Ethernet1/8       | Add Tabada as |           |    |        |
|                  | Ethernet2/1       | Add Interface |           |    |        |
|                  | Ethernet2/2       |               |           |    |        |
|                  | Ethernet2/3       |               |           |    |        |
|                  | Ethernet2/4       |               |           |    |        |
|                  | Ethernet3/1       |               |           |    |        |
|                  | Ethernet3/2       |               |           |    |        |
|                  | Ethernet3/3       |               |           |    |        |
|                  | Ethernet3/4       |               |           |    |        |
|                  |                   |               |           |    |        |
|                  |                   |               |           |    |        |
|                  |                   |               |           | ок | Cancel |

### Task 2. Create FTD Cluster

Task requirement:

Create an FTD Cluster unit.

Solution:

Step 1. Navigate to Logical Devices and click on Add Device button.

Create the FTD Clustering as follows:

| Device Name   | FTD_cluster                    |
|---------------|--------------------------------|
| Template      | Cisco Firepower Threat Defense |
| Image Version | 6.0.1.1213                     |
| Device Mode   | Cluster                        |

In order to add the device, click **OK** as shown in the image.

| Add Device     |                                |   | ?×     |
|----------------|--------------------------------|---|--------|
| Device Name:   | FTD_cluster                    |   |        |
| Template:      | Cisco Firepower Threat Defense | ~ |        |
| Image Version: | 6.0.1.1213                     | ~ |        |
| Device Mode:   | 🔵 Standalone 💿 Cluster         |   |        |
|                |                                | _ |        |
|                | ОК                             |   | Cancel |

Step 2. Configure and deploy FTD Cluster.

After you create an FTD device, you are redirected to the Provisioning- device\_name window.

Click on the device icon to start the configuration as shown in the image.

| 0  | verview               | Interfaces                         | ogical Devices | Security Mo | dules Platform Settings |         |       |                 |        |          | System T | ois Hei | p admin |
|----|-----------------------|------------------------------------|----------------|-------------|-------------------------|---------|-------|-----------------|--------|----------|----------|---------|---------|
| d  | vovisionin<br>ustered | g - FTD_cluster<br>Cisco Firepower | Threat Defense | 6.0.1.1213  |                         |         |       |                 |        |          | Save     | 0       | nos     |
| D  | ata Ports             | {                                  | -              |             |                         |         |       |                 |        |          |          |         |         |
| ľ  | Ethernet1/2           |                                    |                |             |                         |         |       |                 |        |          |          |         |         |
| 10 | Ethernet1/S           |                                    |                |             |                         |         |       |                 |        |          |          |         |         |
| 10 | Ethernet1/6           |                                    |                |             |                         |         | C     |                 |        | <u> </u> |          |         |         |
|    | Ethernet1/7           |                                    |                |             |                         |         |       |                 |        |          |          |         |         |
|    | Ethernet1/8           |                                    |                |             |                         |         |       |                 |        |          |          |         |         |
|    | Ethernet2/1           |                                    |                |             |                         |         |       |                 |        |          |          |         |         |
|    | Ethernet2/2           |                                    |                |             |                         |         |       | FTD - 6.0.1.1   | 1213   |          |          |         |         |
|    | Ethernet2/3           |                                    |                |             |                         |         |       | Security Module | 1,2,3  |          |          |         |         |
|    | Ethernet2/4           |                                    |                |             |                         |         |       |                 |        |          |          |         |         |
|    | Ethernet3/2           |                                    |                |             |                         |         |       |                 |        |          |          |         |         |
|    | Ethernet3/3           |                                    |                |             |                         |         | _     |                 |        |          |          |         |         |
|    | Ethernet3/4           |                                    |                |             |                         |         |       |                 |        |          |          |         |         |
|    | Port-channels         |                                    |                |             |                         |         |       |                 |        |          |          |         |         |
|    | _                     |                                    | _              |             |                         |         |       |                 |        |          |          |         | _       |
|    | Security              | todule App                         | lication       | Version     | Management IP           | Gateway | Manap | ement Port      | Status |          |          |         |         |
| 1  | Security M            | odure 1 PTD                        |                | 6.0.1.1213  |                         |         |       |                 |        |          |          |         |         |
| u, | Security M            | odule 2 FTD                        |                | 6.0.1.1213  |                         |         |       |                 |        |          |          |         |         |
| 4  | Security M            | odule 3 PTD                        |                | 6.0.1.1213  |                         |         |       |                 |        |          |          |         |         |

Configure the FTD **Cluster Information** tab with these settings and as shown in the image.

| Cluster key          | cisco       |
|----------------------|-------------|
| Cluster Group Name   | FTD_cluster |
| Management Interface | Ethernet1/1 |

| Cisco Firepower Thre         | eat Defense - Configuration 📧       |  |  |  |
|------------------------------|-------------------------------------|--|--|--|
| Cluster Information Setti    | ngs Interface Information Agreement |  |  |  |
| Security Module(SM)          |                                     |  |  |  |
| Security Module-1,Security M | lodule-2,Security Module-3          |  |  |  |
| Interface Information        |                                     |  |  |  |
| Cluster Key:                 |                                     |  |  |  |
| Cluster Group Name:          | FTD_cluster                         |  |  |  |
| Management Interface:        | Ethernet1/1                         |  |  |  |
|                              |                                     |  |  |  |
|                              |                                     |  |  |  |
|                              |                                     |  |  |  |
|                              |                                     |  |  |  |
|                              |                                     |  |  |  |
|                              |                                     |  |  |  |
|                              |                                     |  |  |  |
|                              |                                     |  |  |  |
|                              | OK Cancel                           |  |  |  |

Configure the FTD **Settings** tab with these settings and as shown in the image.

| Registration Key         | cisco                      |
|--------------------------|----------------------------|
| Password                 | Admin123                   |
| Firepower Management     | 10 62 1/8 73               |
| Center IP                | 10.02.140.75               |
| Search Domains           | cisco.com                  |
| Firewall Mode            | Routed                     |
| DNS Servers              | 173.38.200.100             |
| Fully Qualified Hostname | ksec-fpr9k-1-1-3.cisco.com |
| Eventing Interface       | None                       |

| Cisco Firepower Threat Defense - Configuration |                           |           |  |  |
|------------------------------------------------|---------------------------|-----------|--|--|
| Settings                                       | Interface Information     | Agreement |  |  |
| Registration Key:                              | ••••                      |           |  |  |
| Password:                                      | •••••                     |           |  |  |
| Firepower Management<br>Center IP:             | 10.62.148.73              |           |  |  |
| Search domains:                                | cisco.com                 |           |  |  |
| Firewall Mode:                                 | Routed                    | •         |  |  |
| DNS Servers:                                   | 173.38.200.100            |           |  |  |
| Fully Qualified Hostname:                      | ksec-fpr9k-1-1-3.cisco.co | m         |  |  |
| Eventing Interface:                            | None                      | ~         |  |  |
|                                                |                           | _         |  |  |
|                                                |                           |           |  |  |
|                                                |                           |           |  |  |
|                                                |                           |           |  |  |
|                                                |                           |           |  |  |
|                                                |                           |           |  |  |
|                                                |                           |           |  |  |
|                                                | OK                        | Cancel    |  |  |

Configure the FTD Interface Information tab with these settings and as shown in the image.

| Address Type      | IPv4 Only       |
|-------------------|-----------------|
| Security Module 1 |                 |
| Management IP     | 10.62.148.67    |
| Network Mask      | 255.255.255.128 |
| Gateway           | 10.62.148.1     |
| Security Module 2 |                 |
| Management IP     | 10.62.148.68    |
| Network Mask      | 255.255.255.128 |
| Gateway           | 10.62.148.1     |
| Security Module 3 |                 |
| Management IP     | 10.62.148.69    |
| Network Mask      | 255.255.255.128 |
| Gateway           | 10.62.148.1     |

| Cisco Firepower Thre         | eat Defense - Configuration 💿 🗵 |
|------------------------------|---------------------------------|
| Cluster Information Settings | Interface Information Agreement |
| Address Type:                | IPv4 only                       |
| Security Module 1            |                                 |
| Management IP:               | 10.62.148.67                    |
| Network Mask:                | 255.255.255.128                 |
| Gateway:                     | 10.62.148.1                     |
| Security Module 2            |                                 |
| Management IP:               | 10.62.148.68                    |
| Network Mask:                | 255.255.255.128                 |
| Gateway:                     | 10.62.148.1                     |
| Security Module 3            |                                 |
| Management IP:               | 10.62.148.69                    |
| Network Mask:                | 255.255.255.128                 |
| Gateway:                     | 10.62.148.1                     |
|                              |                                 |
|                              |                                 |
|                              | OK Cancel                       |

Accept the Agreement on the Agreement tab and click OK as shown in the image.

| Cisco Firepower Threat Defense - Configuration                                                                                                    |
|----------------------------------------------------------------------------------------------------|
| Cluster Information Settings Interface Information                                                                                                    |
|                                                                                                    |
| End User License Agreement                                                                                                    |
| IMPORTANT: PLEASE READ THIS END USER LICENSE<br>AGREEMENT CAREFULLY. IT IS VERY IMPORTANT<br>THAT YOU CHECK THAT YOU ARE PURCHASING<br>CISCO SOFTWARE OR EQUIPMENT FROM AN<br>APPROVED SOURCE AND THAT YOU, OR THE ENTITY<br>YOU REPRESENT (COLLECTIVELY, THE<br>"CUSTOMER") HAVE BEEN REGISTERED AS THE END<br>USER FOR THE PURPOSES OF THIS CISCO END<br>USER LICENSE AGREEMENT. IF YOU ARE NOT<br>REGISTERED AS THE END USER YOU HAVE NO<br>LICENSE TO USE THE SOFTWARE AND THE LIMITED<br>WARRANTY IN THIS END USER LICENSE<br>AGREEMENT DOES NOT APPLY. ASSUMING YOU<br>HAVE PURCHASED FROM AN APPROVED SOURCE,<br>DOWNLOADING, INSTALLING OR USING CISCO OR<br>CISCO-SUPPLIED SOFTWARE CONSTITUTES<br>ACCEPTANCE OF THIS AGREEMENT. |
| CISCO SYSTEMS, INC. OR ITS SUBSIDIARY<br>LICENSING THE SOFTWARE INSTEAD OF CISCO<br>SYSTEMS, INC. ("CISCO") IS WILLING TO LICENSE<br>THIS SOFTWARE TO YOU ONLY UPON THE<br>CONDITION THAT YOU PURCHASED THE SOFTWARE                                                                                                    |
| <ul> <li>I understand and accept the agreement</li> </ul>                                                                                                    |
| OK Cancel                                                                                                    |

Step 3. Assign Data Interfaces to FTD.

Expand the Data Ports area and click on each interface you want to assign to FTD. After completion, select **Save** to create an FTD cluster as shown in the image.

| Overview Interface                              | S Logical Device            | Security Modules Pl | atform Settings   |             |                 |              | System Tools | Help admin |
|-------------------------------------------------|-----------------------------|---------------------|-------------------|-------------|-----------------|--------------|--------------|------------|
| Provisioning - FTD_cl<br>Clustered   Cisco Fire | uster<br>power Threat Defer | ase   6.0.1.1213    |                   |             |                 |              | Save         | Cancel     |
| Data Ports                                      |                             |                     |                   |             |                 |              |              | 1          |
| Ethernet1/7                                     |                             |                     |                   |             |                 |              |              |            |
| Ethernet1/8                                     |                             |                     |                   |             |                 |              |              |            |
| Ethernet2/1                                     |                             |                     |                   | _           |                 |              |              |            |
| Ethernet2/2                                     |                             |                     |                   |             |                 |              |              |            |
| Ethernet2/3                                     |                             |                     | Port-<br>channel5 |             | _               |              |              |            |
| Ethernet2/4                                     | _                           |                     |                   |             |                 | 9            |              |            |
| Ethernet3/1                                     | _                           |                     |                   |             | FTD - 6         | .0.1.1213    |              |            |
| Ethernet3/2                                     | _                           |                     |                   |             | Security        | Module 1,2,3 |              |            |
| Ethernet3/3                                     |                             |                     | channel48         |             | _               |              |              |            |
| Ethernet3/4                                     | _                           |                     |                   |             |                 |              |              |            |
| Port-channel48                                  |                             |                     |                   |             |                 |              |              |            |
| Port-channels                                   |                             |                     |                   | -           |                 |              |              |            |
| Security Module                                 | Application                 | Version             | Management IP     | Gateway     | Management Port | Status       |              |            |
| Security Module 1                               | FTD                         | 6.0.1.1213          | 10.62.148.67      | 10.62.148.1 | Ethernet1/1     |              |              |            |
| Cluster Interfaces:                             | Port-channel48              |                     |                   |             |                 |              |              |            |
| Security Module 2                               | FTD                         | 6.0.1.1213          | 10.62.148.68      | 10.62.148.1 | Ethernet1/1     |              |              |            |
| Cluster Interfaces:                             | Port-channel48              |                     |                   |             |                 |              |              |            |
| Security Module 3                               | FTD                         | 6.0.1.1213          | 10.62.148.69      | 10.62.148.1 | Ethernet1/1     |              |              |            |
| Cluster Interfaces:                             | Port-channel48              |                     |                   |             |                 |              |              |            |

Wait for a few minutes for the cluster to be deployed, after which the master unit election occurs.

#### Verification:

#### • From the FPR9300 GUI as shown in the image.

| ٥v | erview Interface                              | Logical Devi                         | ces Security Modu | es Platform Settings                                                                                   |                                                                                                    |                  |        | System Tools Help admin |
|----|-----------------------------------------------|--------------------------------------|-------------------|----------------------------------------------------------------------------------------------------|----------------------------------------------------------------------------------------------------|------------------|--------|-------------------------|
|    |                                               |                                      |                   |                                                                                                    |                                                                                                    |                  |        | C Refresh O Add Device  |
| ۲  | FTD_cluster                                   | Clustered                            | Status: ok        |                                                                                                    |                                                                                                    |                  |        | M 🖉 8 🗨                 |
|    | Security Module                               | Application                          | Version           | Management IP                                                                                          | Gateway                                                                                                    | Management Port  | Status |                         |
|    | Security Module 1                             | FTD                                  | 6.0.1.1213        | 10.62.148.67                                                                                           | 10.62.148.1                                                                                                  | Ethernet1/1      | online | Endlief 🕘 🥠             |
|    | Ports:<br>Data Interfaces<br>Cluster Interfac | : Port-channel5<br>es: Port-channel4 | 8                 | Attributes:<br>Cluster Operational St<br>Firepower Managemen<br>Cluster Role<br>Management URL<br>UUED | atus : in-cluster<br>t IP : 10.62.148.67<br>; primary<br>: https://10.62.148.73/<br>: b2a42bba-5da0-11e6-c   | f1e-efdb62t3eab1 |        |                         |
| 9  | Security Module 2                             | FTD                                  | 6.0.1.1213        | 10.62.148.68                                                                                           | 10.62.148.1                                                                                                  | Ethernet1/1      | Online | (trained 🕘 🥠            |
|    | Ports:<br>Data Interfaces<br>Cluster Interfac | : Port-channel5<br>es: Port-channel4 | 8                 | Attributes:<br>Cluster Operational Sti<br>Frepower Managemen<br>Cluster Role<br>Management URL<br>UUED | tus : in-cluster<br>t IP : 10.62.148.68<br>: secondary<br>: https://10.62.148.73/<br>: b2c13764-5da0-11e6-6  | 795-e48e89568c19 |        |                         |
|    | Security Module 3                             | FTD                                  | 6.0.1.1213        | 10.62.148.69                                                                                           | 10.62.148.1                                                                                                  | Ethernet1/1      | online | (turbul 🕒 🥠             |
|    | Ports:<br>Data Interfaces<br>Cluster Interfac | : Port-channel5<br>es: Port-channel4 | 8                 | Attributes:<br>Cluster Operational St<br>Firepower Managemen<br>Cluster Role<br>Management URL<br>UUID | atus : in-cluster<br>t IP : 10.62.148.69<br>: secondary<br>: https://10.62.148.73/<br>: beb5ca08-5da0-11e6-t | 848-450516114340 |        |                         |

• From the FPR9300 CLI

| FPR9K-1-A#                  |              |             |                   |                 |            |
|-----------------------------|--------------|-------------|-------------------|-----------------|------------|
| FPR9K-1-A# scope ssa        | 1            |             |                   |                 |            |
| FPR9K-1-A /ssa # <b>shc</b> | ow app-insta | ince        |                   |                 |            |
| Application Name            | Slot ID      | Admin State | Operational State | Running Version | Startup    |
| Version Cluster Oper        | State        |             |                   |                 |            |
|                             |              |             |                   |                 |            |
| ftd                         | 1            | Enabled     | Online            | 6.0.1.1213      | 6.0.1.1213 |
| In Cluster                  |              |             |                   |                 |            |
| ftd                         | 2            | Enabled     | Online            | 6.0.1.1213      | 6.0.1.1213 |
| In Cluster                  |              |             |                   |                 |            |
| ftd                         | 3            | Enabled     | Online            | 6.0.1.1213      | 6.0.1.1213 |
| In Cluster                  |              |             |                   |                 |            |
|                             |              |             |                   |                 |            |

• From the LINA (ASA) CLI

```
firepower# show cluster info
Cluster FTD_cluster: On
   Interface mode: spanned
   This is "unit-1-1" in state MASTER
               : 0
       ID
       Version : 9.6(1)
       Serial No.: FLM19216KK6
       CCL IP : 127.2.1.1
       CCL MAC : 0015.c500.016f
       Last join : 21:51:03 CEST Aug 8 2016
       Last leave: N/A
Other members in the cluster:
   Unit "unit-1-3" in state SLAVE
       ID
              : 1
       Version : 9.6(1)
       Serial No.: FLM19206H7T
       CCL IP : 127.2.1.3
       CCL MAC : 0015.c500.018f
       Last join : 21:51:05 CEST Aug 8 2016
       Last leave: N/A
   Unit "unit-1-2" in state SLAVE
```

: 2 ΤD Version : 9.6(1) Serial No.: FLM19206H71 CCL IP : 127.2.1.2 CCL MAC : 0015.c500.019f Last join : 21:51:30 CEST Aug 8 2016 Last leave: N/A firepower# cluster exec show cluster interface-mode cluster interface-mode spanned cluster interface-mode spanned cluster interface-mode spanned firepower# firepower# cluster exec show cluster history From State To State Reason \_\_\_\_\_ 21:49:25 CEST Aug 8 2016 DISABLED DISABLED Disabled at startup 21:50:18 CEST Aug 8 2016 Enabled from CLI DISABLED ELECTION 21:51:03 CEST Aug 8 2016 MASTER\_POST\_CONFIG Enabled from CLI ELECTION 21:51:03 CEST Aug 8 2016 MASTER\_POST\_CONFIG MASTER Master post config done and waiting for ntfy \_\_\_\_\_ \_\_\_\_\_ To State From State Reason \_\_\_\_\_ 21:49:44 CEST Aug 8 2016 DISABLED DISABLED Disabled at startup 21:50:37 CEST Aug 8 2016 DISABLED ELECTION Enabled from CLI 21:50:37 CEST Aug 8 2016 ELECTION ONCALL Received cluster control message 21:50:41 CEST Aug 8 2016 ONCALL Received cluster control message ELECTION 21:50:41 CEST Aug 8 2016 ELECTION ONCALL Received cluster control message 21:50:46 CEST Aug 8 2016 ONCALL ELECTION Received cluster control message 21:50:46 CEST Aug 8 2016 ELECTION ONCALL Received cluster control message

21:50:51 CEST Aug 8 2016 ONCALL ELECTION Received cluster control message 21:50:51 CEST Aug 8 2016 ELECTION Received cluster control message ONCALL 21:50:56 CEST Aug 8 2016 ONCALL ELECTION Received cluster control message 21:50:56 CEST Aug 8 2016 ELECTION ONCALL Received cluster control message 21:51:01 CEST Aug 8 2016 ONCALL ELECTION Received cluster control message 21:51:01 CEST Aug 8 2016 ELECTION ONCALL Received cluster control message 21:51:04 CEST Aug 8 2016 ONCALL SLAVE\_COLD Received cluster control message 21:51:04 CEST Aug 8 2016 SLAVE\_COLD SLAVE\_APP\_SYNC Client progression done 21:51:05 CEST Aug 8 2016 SLAVE\_APP\_SYNC SLAVE\_CONFIG Slave application configuration sync done 21:51:17 CEST Aug 8 2016 SLAVE\_CONFIG SLAVE\_BULK\_SYNC Configuration replication finished 21:51:29 CEST Aug 8 2016 SLAVE\_BULK\_SYNC SLAVE Configuration replication finished \_\_\_\_\_ \_\_\_\_\_ To State From State Reason \_\_\_\_\_ 21:49:24 CEST Aug 8 2016 DISABLED DISABLED Disabled at startup 21:50:16 CEST Aug 8 2016 DISABLED ELECTION Enabled from CLI 21:50:17 CEST Aug 8 2016 ELECTION Received cluster control message ONCALL 21:50:21 CEST Aug 8 2016 ONCALL ELECTION Received cluster control message 21:50:21 CEST Aug 8 2016 ELECTION ONCALL Received cluster control message 21:50:26 CEST Aug 8 2016 ELECTION Received cluster control message ONCALL 21:50:26 CEST Aug 8 2016 ELECTION ONCALL Received cluster control message 21:50:31 CEST Aug 8 2016 ONCALL ELECTION Received cluster control message

21:50:31 CEST Aug 8 2016 ELECTION ONCALL Received cluster control message 21:50:36 CEST Aug 8 2016 ONCALL ELECTION 21:50:36 CEST Aug 8 2016 ELECTION ONCALL 21:50:41 CEST Aug 8 2016 ONCALL ELECTION 21:50:41 CEST Aug 8 2016 ELECTION ONCALL 21:50:46 CEST Aug 8 2016 ONCALL ELECTION 21:50:46 CEST Aug 8 2016 ELECTION ONCALL 21:50:51 CEST Aug 8 2016 ONCALL ELECTION 21:50:51 CEST Aug 8 2016 ELECTION ONCALL 21:50:56 CEST Aug 8 2016 ELECTION ONCALL 21:50:56 CEST Aug 8 2016 ELECTION ONCALL 21:51:01 CEST Aug 8 2016 ONCALL ELECTION 21:51:01 CEST Aug 8 2016 ELECTION ONCALL 21:51:06 CEST Aug 8 2016 ONCALL ELECTION 21:51:06 CEST Aug 8 2016 ELECTION ONCALL 21:51:12 CEST Aug 8 2016 ONCALL ELECTION 21:51:12 CEST Aug 8 2016 ELECTION ONCALL 21:51:17 CEST Aug 8 2016 ONCALL ELECTION 21:51:17 CEST Aug 8 2016 ELECTION ONCALL 21:51:22 CEST Aug 8 2016 ONCALL ELECTION 21:51:22 CEST Aug 8 2016 ELECTION ONCALL Received cluster control message

Received cluster control message Received cluster control message Received cluster control message

```
21:51:27 CEST Aug 8 2016
              ELECTION
ONCALL
                              Received cluster control message
21:51:27 CEST Aug 8 2016
                         Received cluster control message
ELECTION
              ONCALL
21:51:30 CEST Aug 8 2016
               SLAVE_COLD Received cluster control message
ONCALL
21:51:30 CEST Aug 8 2016
SLAVE_COLD SLAVE_APP_SYNC Client progression done
21:51:31 CEST Aug 8 2016
SLAVE_APP_SYNC SLAVE_CONFIG Slave application configuration sync done
21:51:43 CEST Aug 8 2016
SLAVE_CONFIG SLAVE_BULK_SYNC Configuration replication finished
21:51:55 CEST Aug 8 2016
SLAVE_BULK_SYNC SLAVE
                                Configuration replication finished
_____
```

### Task 3. Register FTD Cluster to FMC

Task requirement:

Add the logical devices to the FMC and then group them into a cluster.

Solution:

firepower#

Step 1. Add Logical Devices to the FMC. As from FMC version 6.3, you must register only one FTD device (recommended to be the Master). The rest of the FTDs are auto-discovered by the FMC.

Log into the FMC and navigate to **Devices > Device Management** tab and click **Add Device**.

Add the first logical device with the settings as mentioned in the image.

Click on **Register** to start registration.

| Add Device                                                                             |                                                          | ?  | × |
|----------------------------------------------------------------------------------------|----------------------------------------------------------|----|---|
| Host:                                                                                  | 10.62.148.67                                             |    |   |
| Display Name:                                                                          | FTD1                                                     |    |   |
| Registration Key:                                                                      | cisco                                                    |    |   |
| Group:                                                                                 | None                                                     | ~  |   |
| Access Control Policy:                                                                 | FTD9300                                                  | ~  |   |
| Smart Licensing<br>Malware:                                                            |                                                          |    |   |
| Threat:<br>URL Filtering:                                                              |                                                          |    |   |
| <ul> <li>Advanced</li> <li>On version 5.4 devi<br/>specified from licensing</li> </ul> | ces or earlier, the licensing options will need to page. | be | - |
|                                                                                        | Register Cano                                            | el |   |

Verification is as shown in the image.

| Cisco Firepower 9000 Series SM-36 Threat Defense Cluster                                           |                                                                             |         | / 8 |
|----------------------------------------------------------------------------------------------------|-----------------------------------------------------------------------------|---------|-----|
| FTD1(primary)<br>10.62.148.67 - Cisco Firepower 9000 Series SM-36 Threat Defense - v6.0.1 - routed | Cisco Firepower 9000 Series SM-36 Thre Base, Threat, Malware, URL Filtering | FTD9300 |     |
| PTD2<br>10.62.148.68 - Cisco Firepower 9000 Series SM-36 Threat Defense - v6.0.1 - routed          | Cisco Firepower 9000 Series SM-36 Thre Base, Threat, Malware, URL Filtering | FTD9300 | ÷.  |
| FTD3<br>10.62.148.69 - Cisco Firepower 9000 Series SM-36 Threat Defense - v6.0.1 - routed          | Cisco Firepower 9000 Series SM-36 Thre Base, Threat, Malware, URL Filtering | FTD9300 | 8   |

### Task 4. Configure Port-Channel Sub-Interfaces on FMC

Task requirement:

Configure sub-interfaces for the Port-channel Data interface.

Solution:

Step 1. From the FMC GUI, select FTD\_cluster Edit button.

Navigate to Interfaces tab and click on the **Add Interfaces > Sub Interface** as shown in the image.

| Overview Analysis Policies Devices Objects AMP   | Deploy                                                    | . 🔍 System Help 🕶 olga 🕶 |
|--------------------------------------------------|-----------------------------------------------------------|--------------------------|
| Device Management NAT VPN Platform Settings      |                                                           |                          |
| FTD_cluster                                      |                                                           | Save Save                |
| Cisco Firepower 9000 Series SM-36 Threat Defense |                                                           |                          |
| Chucker Devices Bouting NAT Tabadages Julian     |                                                           |                          |
| Cluster Devices Routing NAT Interfaces Inline    | ts DHCP                                                   | A Millehelerer           |
|                                                  |                                                           | V Add amenades           |
| Interface Logical Name                           | Type Security Zone Mac Address(Active/Standby) IP Address | Sub Interface            |
| Port-channel5                                    | EtherChannel                                              | /                        |
| m Port-channel48                                 | EtherChannel                                              | ۹.                       |
| Ethernet1/1 diagnostic                           | Physical                                                  | 1                        |

Configure the first sub-interface with these details. Select **OK** to apply the changes and as shown in the images.

| Name             | Inside           |
|------------------|------------------|
| General tab      |                  |
| Interface        | Port-channel5    |
| Sub-interface ID | 201              |
| VLAN ID          | 201              |
| IPv4 tab         |                  |
| IP Type          | Use Static IP    |
| IP Address       | 192.168.75.10/24 |

| Add Sub Interface   |               |                  | ? ×       |
|---------------------|---------------|------------------|-----------|
| Name: Inside        | Enabled       | Management Only  |           |
| Security Zone:      | ~             | -                |           |
| Description:        |               |                  |           |
| General IPv4 IPv6   | Advanced      |                  |           |
| MTU:                | 1500          | (64 - 9000)      |           |
| Interface *:        | Port-channel5 | 🗹 Enabled        |           |
| Sub-Interface ID *: | 201           | (1 - 4294967295) |           |
| VLAN ID:            | 201           | (1 - 4094)       |           |
|                     |               |                  |           |
|                     |               |                  |           |
|                     |               |                  |           |
|                     |               |                  |           |
|                     |               |                  |           |
|                     |               |                  |           |
|                     |               |                  |           |
|                     |               |                  | OK Cancel |

| Add Sub Interface | ? ×                                       | £ |
|-------------------|-------------------------------------------|---|
| Name: Inside      | C Enabled Management Only                 |   |
| Security Zone:    | ~                                         |   |
| Description:      |                                           |   |
| General IPv4 IPv6 | Advanced                                  |   |
| IP Type:          | Use Static IP                             |   |
| IP Address:       | eg. 1.1.1.1/255.255.255.228 or 1.1.1.1/25 |   |
|                   |                                           |   |
|                   |                                           |   |
|                   |                                           |   |
|                   |                                           |   |
|                   |                                           |   |
|                   |                                           |   |
|                   |                                           |   |
|                   | OK Cancel                                 |   |

Configure the second sub-interface with these details.

| Name             | Outside          |
|------------------|------------------|
| General tab      |                  |
| Interface        | Port-channel5    |
| Sub-interface ID | 210              |
| VLAN ID          | 210              |
| IPv4 tab         |                  |
| IP Туре          | Use Static IP    |
| IP Address       | 192.168.76.10/24 |

Click **OK** to create the sub-interface. Click **Save** and then **Deploy** changes to the FTD\_cluster as shown in the image.

Verification:

| Overview Analysis Policies Devices Objects AMP     |                                                | Deploy 🧕 System Help 🔹 olga 🔹 |  |  |  |  |  |  |  |  |
|----------------------------------------------------|------------------------------------------------|-------------------------------|--|--|--|--|--|--|--|--|
| Device Management NAT VPN Platform Settings        |                                                |                               |  |  |  |  |  |  |  |  |
| FTD_cluster                                        |                                                |                               |  |  |  |  |  |  |  |  |
| Cisco Firepower 9000 Series SM-36 Threat Defense   |                                                |                               |  |  |  |  |  |  |  |  |
| Cluster Devices Routing NAT Interfaces Inline Sets | DHCP                                           |                               |  |  |  |  |  |  |  |  |
| 2                                                  |                                                | Add Interfaces •              |  |  |  |  |  |  |  |  |
| Interface Logical Name                             | Type Security Zone Mac Address(Active/Standby) | IP Address                    |  |  |  |  |  |  |  |  |
| Port-channel5                                      | EtherChannel                                   | 1                             |  |  |  |  |  |  |  |  |
| Port-channel48                                     | EtherChannel                                   | ٩,                            |  |  |  |  |  |  |  |  |
| Ethernet1/1 diagnostic                             | Physical                                       | 1                             |  |  |  |  |  |  |  |  |
| Port-channel5.201 Inside                           | SubInterface                                   | 192.168.75.10/24(Static)      |  |  |  |  |  |  |  |  |
| Port-channel5.210 Outside                          | SubInterface                                   | 192.168.76.10/24(Static)      |  |  |  |  |  |  |  |  |

#### Task 5. Verify Basic Connectivity

Task requirement:

Create a capture and check the connectivity between two VMs.

Solution:

Step 1. Create captures on all cluster units.

Navigate to LINA (ASA) CLI of Master unit and create captures for the Inside and Outside interfaces.

firepower# firepower# cluster exec capture capi interface inside match icmp any any firepower# firepower# cluster exec capture capo interface outside match icmp any any firepower# Verification: firepower# cluster exec show capture capture capi type raw-data interface Inside [Capturing - 0 bytes] match icmp any any capture capo type raw-data interface Outside [Capturing - 0 bytes] match icmp any any

match icmp any any capture capo type raw-data interface Outside [Capturing - 0 bytes] match icmp any any

Step 2. Do the ping test from the VM1 to VM2.

Do the test with 4 packets. Check the capture output after the test:

firepower# cluster exec show capture capture capi type raw-data interface Inside [Capturing - 0 bytes] match icmp any any capture capo type raw-data interface Outside [Capturing - 0 bytes] match icmp any any capture capi type raw-data interface Inside [Capturing - 752 bytes] match icmp any any capture capo type raw-data interface Outside [Capturing - 752 bytes] match icmp any any capture capi type raw-data interface Inside [Capturing - 0 bytes] match icmp any any capture capo type raw-data interface Outside [Capturing - 0 bytes] match icmp any any

```
firepower#
```

Run the command in order to check capture output on the specific unit:

#### firepower# cluster exec unit unit-1-3 show capture capi

8 packets captured

| 1:     | 12:58:36.162253 | 802.1Q | vlan#201 | Р0 | 192.168.75.100 | > | 192.168.76.100 | : icmp: | echo |       |
|--------|-----------------|--------|----------|----|----------------|---|----------------|---------|------|-------|
| reques | st              |        |          |    |                |   |                |         |      |       |
| 2:     | 12:58:36.162955 | 802.1Q | vlan#201 | P0 | 192.168.76.100 | > | 192.168.75.100 | : icmp: | echo | reply |
| 3:     | 12:58:37.173834 | 802.1Q | vlan#201 | РO | 192.168.75.100 | > | 192.168.76.100 | : icmp: | echo |       |
| reques | st              |        |          |    |                |   |                |         |      |       |
| 4:     | 12:58:37.174368 | 802.1Q | vlan#201 | P0 | 192.168.76.100 | > | 192.168.75.100 | : icmp: | echo | reply |
| 5:     | 12:58:38.187642 | 802.1Q | vlan#201 | РO | 192.168.75.100 | > | 192.168.76.100 | : icmp: | echo |       |
| reques | st              |        |          |    |                |   |                |         |      |       |
| 6:     | 12:58:38.188115 | 802.1Q | vlan#201 | P0 | 192.168.76.100 | > | 192.168.75.100 | : icmp: | echo | reply |
| 7:     | 12:58:39.201832 | 802.1Q | vlan#201 | РO | 192.168.75.100 | > | 192.168.76.100 | : icmp: | echo |       |
| reques | st              |        |          |    |                |   |                |         |      |       |
| 8:     | 12:58:39.202321 | 802.1Q | vlan#201 | P0 | 192.168.76.100 | > | 192.168.75.100 | : icmp: | echo | reply |
| 8 pacl | kets shown      |        |          |    |                |   |                |         |      |       |

firepower# cluster exec unit unit-1-3 show capture capo

8 packets captured

| 1:     | 12:58:36.162543                                                        | 802.1Q | vlan#210 | РO | 192.168.75.100 | ) > | 192.168.76.100: | icmp: | echo |       |
|--------|------------------------------------------------------------------------|--------|----------|----|----------------|-----|-----------------|-------|------|-------|
| reques | st                                                                     |        |          |    |                |     |                 |       |      |       |
| 2:     | 12:58:36.162894                                                        | 802.1Q | vlan#210 | PO | 192.168.76.100 | ) > | 192.168.75.100: | icmp: | echo | reply |
| 3:     | 12:58:37.174002                                                        | 802.1Q | vlan#210 | PO | 192.168.75.100 | ) > | 192.168.76.100: | icmp: | echo |       |
| reques | st                                                                     |        |          |    |                |     |                 |       |      |       |
| 4:     | 12:58:37.174307                                                        | 802.1Q | vlan#210 | P0 | 192.168.76.100 | ) > | 192.168.75.100: | icmp: | echo | reply |
| 5:     | 12:58:38.187764                                                        | 802.1Q | vlan#210 | PO | 192.168.75.100 | ) > | 192.168.76.100: | icmp: | echo |       |
| reques | st                                                                     |        |          |    |                |     |                 |       |      |       |
| 6:     | 12:58:38.188085                                                        | 802.1Q | vlan#210 | PO | 192.168.76.100 | ) > | 192.168.75.100: | icmp: | echo | reply |
| 7:     | 12:58:39.201954                                                        | 802.1Q | vlan#210 | PO | 192.168.75.100 | ) > | 192.168.76.100: | icmp: | echo |       |
| reques | st                                                                     |        |          |    |                |     |                 |       |      |       |
| 8:     | 12:58:39.202290                                                        | 802.1Q | vlan#210 | PO | 192.168.76.100 | ) > | 192.168.75.100: | icmp: | echo | reply |
| 8 pack | kets shown                                                             |        |          |    |                |     |                 |       |      |       |
| firepo | ower#                                                                  |        |          |    |                |     |                 |       |      |       |
| After  | After you finish this task, delete the captures with the next command: |        |          |    |                |     |                 |       |      |       |

Step 3. Download a file from VM2 to VM1.

VM1 was pre-configured as an FTP server, VM2 as an FTP client.

Create new captures with these:

#### Check the show conn output:

TCP Outside 192.168.76.100:49175 Inside 192.168.75.100:21, idle 0:00:34, bytes 0, flags y
TCP cluster 127.2.1.1:10851 NP Identity Ifc 127.2.1.3:48493, idle 0:00:52, bytes 224, flags UI
.......
TCP cluster 127.2.1.1:64070 NP Identity Ifc 127.2.1.3:10847, idle 0:00:11, bytes 806, flags U0

TCP cluster 127.2.1.1:10851 NP Identity Ifc 127.2.1.2:64136, idle 0:00:53, bytes 224, flags UI

#### Show capture output:

#### **Cluster Capture from Chassis Manager UI**

In the following image you can see a 3-unit cluster on FPR9300 with 2 Port-Channels (8 and 48). The logical devices are ASAs, but in the case of FTD will be the same concept. The important thing to remember is that although there are **3 cluster units**, from capture point of view there is only **one logical device**:

| 0  | verview  | Interfaces                                             | Logical Devices                 | Security Mod | dules Platform Sett                                                                                                    | ings                                                                                     |                 | Syst     | tem Tools Help admin |
|----|----------|--------------------------------------------------------|---------------------------------|--------------|----------------------------------------------------------------------------------------------------|------------------------------------------------------------------------------------------|-----------------|----------|----------------------|
| Lo | gical De | vice List                                              |                                 |              |                                                                                                    |                                                                                          |                 | c        | Refresh 🕢 Add Device |
|    | ASA      | c                                                      | lustered                        | Status:ok    |                                                                                                    |                                                                                          |                 |          | F. / E ·             |
| I  | Secur    | ity Module                                             | Application                     | Version      | Management IP                                                                                                    | Gateway                                                                                  | Management Port | Status   |                      |
| G  | Securi   | ity Module 1                                           | ASA                             | 9.6.2.7      | 0.0.0.0                                                                                                    | 0.0.0.0                                                                                  | Ethernet1/1     | 🕜 online | 🕶 💱 À                |
|    | Po<br>C  | <b>rts:</b><br>Data Interfaces:<br>Cluster Interfaces: | Port-channel8<br>Port-channel48 | A            | <b>ttributes:</b><br>Cluster Operational Statu:<br>Management IP VIRTUAL<br>Cluster Role<br>Management URL<br>Management IP | s: in-cluster<br>: 10.111.8.206<br>: master<br>: https://10.111.8.206/<br>: 10.111.8.193 |                 |          |                      |
| G  | Securi   | ty Module 2                                            | ASA                             | 9.6.2.7      | 0.0.0.0                                                                                                    | 0.0.0.0                                                                                  | Ethernet1/1     | 衝 online | 💌 🏂 🏞                |
|    | Po       | <b>rts:</b><br>Data Interfaces:<br>Cluster Interfaces: | Port-channel8<br>Port-channel48 | A            | <b>ttributes:</b><br>Cluster Operational Statu:<br>Management IP VIRTUAL<br>Cluster Role<br>Management URL<br>Management IP | s: in-cluster<br>: 10.111.8.206<br>: slave<br>: https://10.111.8.206/<br>: 10.111.8.189  |                 |          |                      |
| G  | Securi   | ty Module 3                                            | ASA                             | 9.6.2.7      | 0.0.0.0                                                                                                    | 0.0.0.0                                                                                  | Ethernet1/1     | 衝 online | 🕶 💱 À                |
|    | Po<br>C  | <b>rts:</b><br>Data Interfaces:<br>Cluster Interfaces: | Port-channel8<br>Port-channel48 | Α            | <b>ttributes:</b><br>Cluster Operational Statu:<br>Management IP VIRTUAL<br>Cluster Role<br>Management URL<br>Management IP | s: in-cluster<br>: 10.111.8.206<br>: slave<br>: https://10.111.8.206/<br>: 10.111.8.190  |                 |          |                      |

| Overview Interfaces Logical Devices Sec | urity Modules Platform Settings          |                 | System <b>Tools</b> Help admin |
|-----------------------------------------|------------------------------------------|-----------------|--------------------------------|
|                                         | Save and Run                             | Save Cano       | el                             |
| ASA                                     |                                          | Session Name*   | ip                             |
| Ethernet1/1                             | _                                        | Buffer Size 25  | i6 MB                          |
| Ethernet1/8 (Portchannel48)             |                                          | Snap length: 15 | 518 Bytes                      |
| Ethernet1/7<br>(Portchannel48)          |                                          | Store Packets   | Overwrite Append               |
| Ethernet1/6                             | -                                        | Capture Filter  | Apply Filter Capture All       |
| Ethernet1/5                             | ASA<br>Ethernet1/0 Ethernet1/11          |                 |                                |
| Ethernet1/4                             | Ethernet1/12, Ethernet1/13, Ethernet1/14 |                 |                                |
| Ethernet1/3<br>(Portchannel48)          | _                                        |                 |                                |
| Ethernet1/2 (Portchannel48)             |                                          |                 |                                |
| Ethernet2/2 Portchannel8)               |                                          |                 |                                |
| Ethernet2/1 (Portchannel8)              |                                          |                 |                                |

### Task 6. Delete a Slave Device from the Cluster

Task requirement:

Log into the FMC and delete the Slave unit from the cluster.

Solution:

Step 1. Log into the FMC and navigate to **Device > Device Management**.

Click the trash icon next to the Slave unit as shown in the image.

| ✓                                                                                                  |                                                                             |         | <i>2</i> 8 |
|----------------------------------------------------------------------------------------------------|-----------------------------------------------------------------------------|---------|------------|
| FTD1(primary)<br>10.62.148.67 - Cisco Firepower 9000 Series SM-36 Threat Defense - v6.0.1 - routed | Cisco Firepower 9000 Series SM-36 Thre Base, Threat, Malware, URL Filtering | FTD9300 |            |
| FTD2<br>10.62.148.68 - Cisco Firepower 9000 Series SM-36 Threat Defense - v6.0.1 - routed          | Cisco Firepower 9000 Series SM-36 Thre Base, Threat, Malware, URL Filtering | FTD9300 | 6          |
| FTD3<br>10.62.148.69 - Cisco Firepower 9000 Series SM-36 Threat Defense - v6.0.1 - routed          | Cisco Firepower 9000 Series SM-36 Thre Base, Threat, Malware, URL Filtering | FTD9300 | 6          |

The confirmation window appears. Select **Yes** to confirm as shown in the image.

| Confirm Delete     |                                                                                                    |                                                                                   |  |  |  |  |
|--------------------|----------------------------------------------------------------------------------------------------|-----------------------------------------------------------------------------------|--|--|--|--|
| availabl<br>Do you | Device "FTD2" will b<br>Cluster "FTD_cluste<br>Management Center<br>e in Firepower Secu<br>want to continue? | e deleted from<br>r <sup>*</sup> in Firepower<br>r but will be<br>rity Appliance. |  |  |  |  |
|                    | Yes                                                                                                    | No                                                                                |  |  |  |  |

#### Verification:

#### • From the FMC as shown in the image.

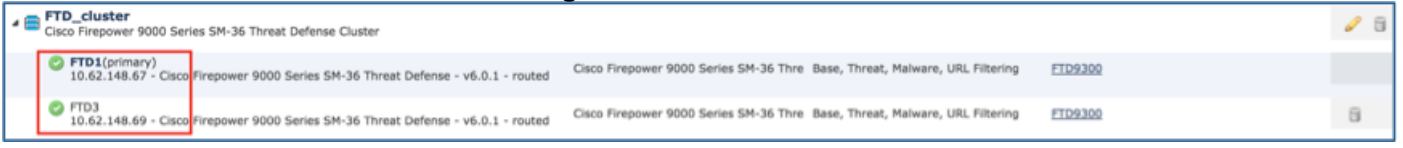

• From the FXOS CLI.

| FPR9K-1-A# <b>scope ssa</b><br>FPR9K-1-A /ssa # <b>show app-instance</b> |                     |             |                   |                 |            |  |  |  |  |  |
|--------------------------------------------------------------------------|---------------------|-------------|-------------------|-----------------|------------|--|--|--|--|--|
| Application Name<br>Version Cluster Ope                                  | Slot ID<br>er State | Admin State | Operational State | Running Version | Startup    |  |  |  |  |  |
|                                                                          |                     |             |                   |                 |            |  |  |  |  |  |
| ftd                                                                      | 1                   | Enabled     | Online            | 6.0.1.1213      | 6.0.1.1213 |  |  |  |  |  |
| In Cluster                                                               |                     |             |                   |                 |            |  |  |  |  |  |
| ftd                                                                      | 2                   | Enabled     | Online            | 6.0.1.1213      | 6.0.1.1213 |  |  |  |  |  |
| In Cluster                                                               |                     |             |                   |                 |            |  |  |  |  |  |
| ftd                                                                      | 3                   | Enabled     | Online            | 6.0.1.1213      | 6.0.1.1213 |  |  |  |  |  |
| In Cluster                                                               |                     |             |                   |                 |            |  |  |  |  |  |

• From the LINA (ASA) CLI.

```
firepower# show cluster info
Cluster FTD_cluster: On
    Interface mode: spanned
    This is "unit-1-1" in state MASTER
       ТD
                : 0
       Version : 9.6(1)
       Serial No.: FLM19216KK6
       CCL IP : 127.2.1.1
       CCL MAC : 0015.c500.016f
       Last join : 21:51:03 CEST Aug 8 2016
       Last leave: N/A
Other members in the cluster:
   Unit "unit-1-3" in state SLAVE
       ID
                : 1
       Version : 9.6(1)
       Serial No.: FLM19206H7T
       CCL IP : 127.2.1.3
       CCL MAC : 0015.c500.018f
       Last join : 21:51:05 CEST Aug 8 2016
       Last leave: N/A
    Unit "unit-1-2" in state SLAVE
                : 2
       ID
       Version : 9.6(1)
       Serial No.: FLM19206H71
       CCL IP : 127.2.1.2
CCL MAC : 0015.c500.019f
       Last join : 21:51:30 CEST Aug 8 2016
       Last leave: N/A
```

firepower#

**Note**: The device was unregistered from the FMC but it is still a cluster member on the FPR9300.

## Verify

Use this section in order to confirm that your configuration works properly.

Verification is completed and covered in individual tasks.

## Troubleshoot

There is currently no specific troubleshooting information available for this configuration.

## **Related Information**

• All versions of the Cisco Firepower Management Center configuration guide can be found here:

https://www.cisco.com/c/en/us/td/docs/security/firepower/roadmap/firepowerroadmap.html#id\_47280.

• All versions of the FXOS Chassis Manager and CLI configuration guides can be found here: <u>https://www.cisco.com/c/en/us/td/docs/security/firepower/fxos/roadmap/fxos-roadmap.html#pgfId-121950</u>.

 Cisco Global Technical Assistance Center (TAC) strongly recommends this visual guide for indepth practical knowledge on Cisco Firepower Next Generation Security Technologies, including the ones mentioned in this article:

http://www.ciscopress.com/title/9781587144806.

• For all Configuration and Troubleshooting TechNotes that pertains to Firepower technologies. <u>https://www.cisco.com/c/en/us/support/security/defense-center/tsd-products-support-series-home.html</u>.

<u>Technical Support & Documentation - Cisco Systems</u>